## LockDown Browser

**LockDown Browser** is a feature of OnCourse that allows students to take a Test or Assignment in a distraction free window. While the students are taking the Assignment, they are locked in and no other applications are available for use.

Step by Step for Teachers...

- 1. Teachers, log in to **OnCourse**, and create a **New Assignment** or edit an existing Assignment in the **Classroom** tab of OnCourse.
- 2. Once you are in the process of creating or editing the Assignment, Click the **Assessment** tab.
- 3. Below the Assessment Tab, click the **Details** tab.
- 4. Click the + next to LockDown Browser. This will show a new line with a drop-down menu box that will either say **Yes** or **No**.

| NEW ASSIGNMENT                           |                                                      | SAVE AND PUBLISH ASSIGNMENT |  |  |  |  |
|------------------------------------------|------------------------------------------------------|-----------------------------|--|--|--|--|
| Settings 4                               | INSTRUCTIONS ASSESSMENT                              |                             |  |  |  |  |
| New Assignment                           | Items Item Bank Details                              |                             |  |  |  |  |
| Social Studies 8: 8140 👻                 | Time (6 Items)                                       |                             |  |  |  |  |
| Social Studies 8 8140 - Everyone 🗙       | <ul> <li>Navigation / Controls (11 Items)</li> </ul> |                             |  |  |  |  |
| 4                                        | 🛨 LockDown Browser (1 Item)                          |                             |  |  |  |  |
| Due Date 4/23/2019 🛗 11:59 PM 🔻          |                                                      |                             |  |  |  |  |
| Due Date Options Mark Submissions Late 👻 |                                                      |                             |  |  |  |  |
| □ Schedule 4/23/2019 🛗 11:58 PM 👻        |                                                      |                             |  |  |  |  |
| Students to View Returned Assessment     | 4                                                    |                             |  |  |  |  |
| Assessment Type: Online Only 👻           | 4                                                    |                             |  |  |  |  |
| Scoring                                  |                                                      |                             |  |  |  |  |
| High 100 Use Checkmark to Score          |                                                      |                             |  |  |  |  |
|                                          |                                                      |                             |  |  |  |  |
| Add to Grade Book                        |                                                      |                             |  |  |  |  |
| Marking Period 💌                         |                                                      |                             |  |  |  |  |
| Category                                 |                                                      |                             |  |  |  |  |
| Non-Calculated Assignment                |                                                      |                             |  |  |  |  |
| Include Due Date in Name                 |                                                      |                             |  |  |  |  |

5. If the drop-down box says **No**, click the drop-down box and select **Yes.** This must be set to **Yes** or the New Assignment will not be able to be taken using LockDown Browser.

| NEW ASSIGNMENT                                 |                                | SAVE AND PUBLISH ASSIGNMENT | SIGNMENT 🗙 |
|------------------------------------------------|--------------------------------|-----------------------------|------------|
| Settings 4                                     | JCTIONS ASSESSMENT             |                             |            |
| Fake Quiz                                      | Items Item Bank Details        |                             |            |
| Social Studies 8: 8140 👻 🗈 Tin                 | ne (6 Items)                   |                             |            |
| Social Studies 8 8140 - Everyone 🗙 🐨 Na        | vigation / Controls (11 Items) |                             |            |
|                                                | kDown Browser (1 Item)         |                             |            |
| Due Date 4/23/2019 🛗 11:59 PM 👻 Use Loc        | skdown Browser Yes - 5         |                             |            |
| Due Date Options Mark Submissions Late 👻 🗜 Cor | nfiguration (3 Items) Yes      |                             |            |
| □ Schedule 4/23/2019 11:58 PM 💌                | No                             |                             |            |
| Allow Students to View Returned Assessment     |                                |                             |            |
| Assessment Type: Online Only 💌                 | ۰ Ca                           |                             |            |
| - Scoring                                      |                                |                             |            |
| High 100 Use Checkmark to Score                |                                |                             |            |
| - Add to Grade Book                            |                                |                             |            |
| Marking Pariod                                 |                                |                             |            |
| Category                                       |                                |                             |            |
| Non-Calculated Assignment                      |                                |                             |            |
| 🗌 Include Due Date in Name                     |                                |                             |            |

6. Click **Save Assignment** or click **Save and Publish Assignment** if it is complete and ready for students to take. Click **X** to return to previous **Classroom** page.

- 7. Return to the **Classroom** page and in the left column, click the assignment you just created or edited. In this pictured example it is called **Fake Quiz**.
- 8. Click Tools and choose View Access Codes.

|                                  | CLASSES & GROUP  | S MESSAGES O      | CALEND   | ARS ASSIGNMENTS ASSIGNMENT       | BANK PERFORM    | ANCE BANDS                      |             |             |
|----------------------------------|------------------|-------------------|----------|----------------------------------|-----------------|---------------------------------|-------------|-------------|
| School:                          | Florence M. Gaud | ineer Middle Scho | ol       | Teacher:                         |                 |                                 | *           |             |
| 🗎 New Assignment                 |                  | Edit              | 🤸 Tool   | s                                | Fake Q          | U <b>İZ</b><br>2019   Published | Online Only | Delivery    |
| Social Studies 8: 8140           | <b>•</b>         |                   | î A      | ssessment Live Progress          | 1               |                                 |             |             |
| All Marking Periods              | -                | Actions 💌         | D Y      | iew Access Codes                 | snments and pul | olish grade                     |             | Qu          |
| View All Active                  | Returned         |                   |          | iew Assessment Report            | - Colomitteed   | Culturalization                 | <u></u>     | Canda I A   |
| India Partition DBO Essav        |                  | U                 | <b>b</b> |                                  | Submitted       | Submissio                       | < cine      | s Grade / 4 |
|                                  |                  |                   | ° 🔍      | dd to Assignment Bank            |                 |                                 |             |             |
| India DBQ - CQA                  |                  |                   | XTS E    | xport Student Grades             |                 |                                 |             |             |
| India DBQ - CQA                  | <sup>1</sup>     |                   | 💄 s      | how Dropped/Transferred Students |                 |                                 |             |             |
| Partition of India DBQ Documents |                  |                   | Î •      | elete                            |                 |                                 |             |             |
| Partition of India DBQ Documents |                  |                   |          |                                  |                 |                                 |             |             |
| Fake Ouiz                        |                  |                   |          |                                  |                 |                                 |             |             |
|                                  |                  |                   |          |                                  |                 |                                 |             |             |
| Modern African Culture           |                  |                   |          |                                  |                 |                                 |             |             |

9. Write down the **Assessment Code**, it will need to be given to the students to access the Assignment.

|                                  |                                                     |                                                      | Welcom                          | e back Nick Dial 🚨 My Account 📑          | 🕏 OnCol | urse University 🛛 Support 🕞 Logout |
|----------------------------------|-----------------------------------------------------|------------------------------------------------------|---------------------------------|------------------------------------------|---------|------------------------------------|
|                                  |                                                     |                                                      |                                 |                                          |         |                                    |
| 6                                | CLASSES & GROUPS                                    | MESSAGES CALENI                                      | DARS ASSIGNMENTS ASSIGNME       | ENT BANK PERFORMANCE BAND                | s       |                                    |
| Sch                              |                                                     | ASSES                                                | SMENT ACCESS CODES              |                                          | ×       | *                                  |
| 🔚 New Assignmen                  | Instructions: Students r<br>assessment code along v | need to point their brow<br>with their individual co | vsers to the s://www.oncourseco | nnect.com/test and enter the assessment. |         | Online Only Delivery               |
| Social Studies 8: 8140           | Assessment Code: QKT                                | /вү                                                  | Search Stude                    | nts                                      | Q       |                                    |
| All Marking Periods              | Last Name                                           | First Name                                           | Access Code                     | Accessed On                              |         | Quickfill                          |
| View All Active                  |                                                     |                                                      | QWEDPN                          | 3/22/2019 8:41:34 AM                     | -       | Cmts Grade / 40                    |
| India Partition DBQ Essay        |                                                     |                                                      |                                 |                                          |         |                                    |
| India DBQ - CQA                  |                                                     |                                                      |                                 |                                          |         |                                    |
| India DBO - COA                  |                                                     |                                                      |                                 |                                          |         |                                    |
|                                  |                                                     |                                                      |                                 |                                          |         |                                    |
| Partition of India DBQ Documents |                                                     |                                                      |                                 |                                          |         |                                    |
| Partition of India DBQ Documents |                                                     |                                                      |                                 |                                          |         |                                    |
| Fake Quiz                        |                                                     |                                                      |                                 |                                          |         |                                    |
| Modern African Culture           |                                                     |                                                      |                                 | Close Ex                                 | port    |                                    |
|                                  |                                                     |                                                      |                                 |                                          |         |                                    |
|                                  |                                                     |                                                      |                                 |                                          |         |                                    |

- 10. Have your students go to **Self Service** and download **LockDown Browser**.
- 11. Students will not be able to access the Assignment through their normal OnCourse Classroom tab because it will give them a message saying **Assessment Blocked**.
- 12. Students will need to access the Assignment at <u>www.oncourseconnect.com/test</u>. They will enter the Assessment Code. They will also need to know their **OnCourse ID** and **Password** before they can take the Assignment. If they do not know it, it can be reset. For help with resetting a password, just ask a member of the Tech Team.

## LockDown Browser

Step by step for Students...

- 1. Go to Self Service and download LockDown Browser.
- 2. Save and Quit any Applications that are open, except **Google Chrome**. Go to <u>www.oncourseconnect.com/test</u> in Google Chrome.
- 3. Ask your teacher for the Assessment Code and enter it in the first field.
- 4. Enter your OnCourse ID and Password in the bottom two fields. Then click Log in

|      | & oncourseconnect                         |
|------|-------------------------------------------|
|      | Testing Center                            |
| 3 -2 | Enter a test code (required)<br>Test Code |
|      | and a student code,<br>Student Code       |
| 4.   | or your login<br>Enter Username           |
|      | Log in                                    |
|      |                                           |

5. Click the second link, "Click to open the assessment in the LockDown Browser"

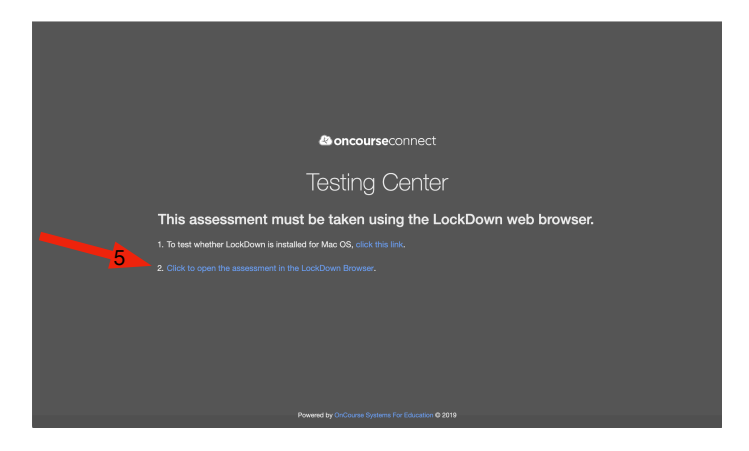

6. If you get the message below, it means you have not Quit some other Applications. You can click **Kill these applications**, but you will lose anything that is unsaved. To save your work, choose **Quit LockDown Browser OEM** first and then repeat steps 2-5.

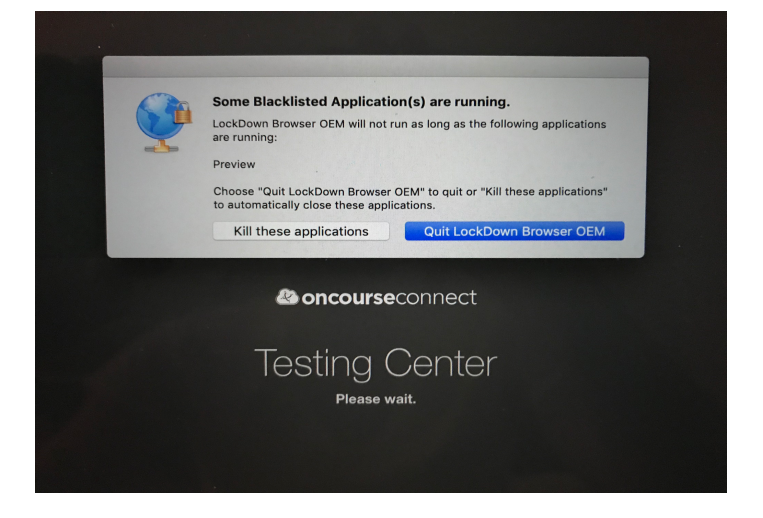